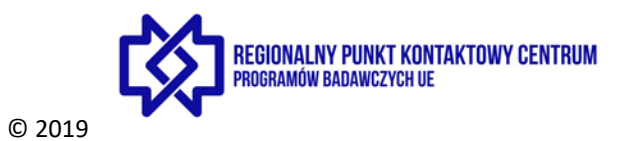

ZAKŁADANIE KONTA W PORTALU UCZESTNIKA - Funding & Tender Opportunities Portal (F&TOP)

## Przejdź na stronę:

Funding & Tender Opportunities Portal: <u>https://ec.europa.eu/info/funding-tenders/opportunities/portal/screen/home</u>

| European<br>Commission Sing                                                                                                | unding & tender c                                                                                     | opportunities                                              |                                               |                                                              |                                                     | Krok 1                                     | Solich (C)<br>Register (Copri               |
|----------------------------------------------------------------------------------------------------|----------------------------------------------------------------------------------------------------|------------------------------------------------------------|-----------------------------------------------|--------------------------------------------------------------|-----------------------------------------------------|--------------------------------------------|---------------------------------------------|
| SEARCH FUNDING & TENDERS -                                                                                                 | NOW TO PARTICIPATE   PROJECT                                                                          | TS & RESULTS WORK AS AN EXPERT                             | Support -                                     |                                                              |                                                     |                                            | programme                                   |
| Funding & tender oppor<br>Commission and other i<br>Find calls for proposals a<br>Beach calls for proposals and tanders by | tunities (the Single Elect<br>EU bodies.<br>and tenders                                               | ronic Data Interchange                                     | Area) is the entry point                      | for participants and exp                                     | erts in funding program                             | nmes and tenders mana                      | ged by the European >                       |
| EU Programmes                                                                                                    |                                                                                                    |                                                            |                                               |                                                              |                                                     |                                            | ×                                           |
| Sed Health Programme (3HP)                                                                                                 | Asylum, Migration and Integration<br>Fund (AMIF)                                                      | Consumer Programme (CP)                                    | Creative Europe (CREA)                        | European Defence Industrial<br>Development Programme (EDIDP) | EU Aid Volunteers Programme<br>(EUAID)              | Erasmus+ Programme (DPLUS)                 | Europe For Citizens (EFC)                   |
| European Maritime and Fisheries<br>Fund (EMFF)                                                                             | European Statistics (ESTAT)                                                                           | EU External Actions                                        | HERCULE III (HERC)                            | Horizon 2020 Framework Programme<br>(H2020)                  | Internal Security Fund Borders and<br>Visa (ISFU)   | Internal Security Fund Police (ISFP)       | Justice Programme (JUST)                    |
| Pilot Projects and Preparatory<br>Actions (PPPA)                                                                           | Programme for the Competitiveness<br>of Enterprises and small and<br>medium sized enterprises (COSME) | Programme for the Environment and<br>Climate Action (LIFE) | Promotion of Agricultural Products<br>(AGRIP) | Research Fund for Coal & Steel<br>(HFCS)                     | Rights, Equality and Citizenship<br>Programme (REC) | Union Civil Protection Mechanism<br>(UCPM) | Programming Period 2007-2013 (FP7<br>- CIP) |
|                                                                                                    |                                                                                                    |                                                            |                                               |                                                              |                                                     |                                            |                                             |

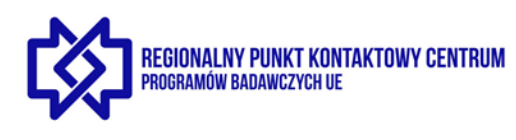

© 2019

| EU Login<br>One account, many EU services | ECAS? English (en)                                                                                                    |
|-------------------------------------------|----------------------------------------------------------------------------------------------------|
|                                           | Create an account                                                                                                    |
|                                           | Indext state   First num   Indext state   Confure -mai   Indext state   Confure mai   Indext state   Confure state   Indext state   Confure state   Indext state   Confure state   Indext state   Confure state   Indext state   Confure state   Indext state   Confure state   Indext state   Confure state   Indext state   Confure state   Indext state   Confure state   Indext state   Confure state   Indext state   Confure state   Indext state   Confure state   Indext state   Confure state Confure state Co |

REGIONALNY PUNKT KONTAKTOWY CENTRUM Programów badawczych ue © 2019 Krok 3 European Funding & tender opportunities Single Electronic Data Interchange Area (SEDIA) ñ TTE . PROJECTS & RESULTS WORK AS AN EXPERT SUPPORT Funding & tender opportunities (the Single Electronic Data Interchange Area) is the entry point for participants and experts in funding programmes and tenders managed by the European Commission and other EU bodies. Find calls for proposals and tenders Q Search Search calls for proposals and tanders by keywords, programmen EU Programmes Europe For Citizens (EFC) Sed Health Programme (3HP) Asylum, Migration and Integration Consumer Programme (CP) Fund (AMIF) European Defence Industrial EU Aid Volunteers Programme Development Programme (EDIDP) (EUAID) Erasmus+ Programme (EPLUS) ne and Fishe Horizon 2020 Fr (H2020) European Ma Fund (EMFF) me Internal Se Visa (ISFU) ss Programme for the En Climate Action (LIFE) nt and Promotic (AGRIP) on of Agricultural Products Research Fund for Coal & Steel (HFCS) Rights, Equality and Programme (REC) Union Civil Protection Mechanism Program (UCPM) - CIP) Pilot Projects and Pr Actions (PPPA) Program of Enter for the Competiti es and small and

Overview of EU lunding

| <b>EU Login</b><br>One account, many EU services | Where is<br>ECAS?     English (en)    |
|--------------------------------------------------|---------------------------------------|
|                                                  | research requires you to authenticate |
|                                                  | Sign in to continue                   |
|                                                  | Use your e-mail address               |

| One account, many EU services                                                                                                    | Where<br>ECAS                                                                                                    | <sup>Is</sup> ? ● | English (en)                                                                                                    |
|----------------------------------------------------------------------------------------------------|----------------------------------------------------------------------------------------------------|-------------------|----------------------------------------------------------------------------------------------------|
|                                                                                                    | research requires you to authenticate                                                                                                    |                   |                                                                                                    |
|                                                                                                    | Sign in to continue                                                                                                    |                   |                                                                                                    |
|                                                                                                    | (External)                                                                                                    |                   |                                                                                                    |
|                                                                                                    | Password Lost your password? Choose your verification method Password                                                                                             |                   |                                                                                                    |
|                                                                                                    | Sign in                                                                                                    |                   |                                                                                                    |
|                                                                                                    |                                                                                                    |                   |                                                                                                    |
| Funding & tender opportuni                                                                                                    | ities                                                                                                    |                   | Welcome                                                                                                    |
| European<br>Commission Single Electronic Data Interchange Area (SEDIA)<br>Yarwa REARCH RANDING & TENCERS * HOW TO PARTICIPATE                                                                                                    | TIES                                                                                                    |                   | Welcome                                                                                                    |
| European<br>Commission Single Electronic Data Interchange Area (SEDIA)                                                                                                    | • PROJECTS & RESULTS WORK AS AN EXPERT SUPPORT •<br>ingle Electronic Data Interchange Area) is the entry point for participants and ex<br>n and other EU bodies.  | perts in fur      | Welcome<br>wetwo in a second second se                                                                                                    |
| European<br>Commission       Funding & tender opportuni<br>Single Electronic Data Interchange Area (SEDIA)         y area       * SEARCH FUNDING & TENCERS * HOW TO PARTICIPATE         Matator(s)       * SEARCH FUNDING & tender opportunities (the Simanaged by the European Commission<br>soul(s)         val(s)       * Find calls for proposals and tenders | • PROJECTS & RESULTS WORK AS AN EXPERT SUPPORT •<br>ingle Electronic Data Interchange Area) is the entry point for participants and ex<br>n and other EU bodies.  | perts in fur      | Welcome<br>velocitie<br>popyteme<br>ding programn<br>Krok 5<br>)<br>Przejdź do<br>zakładki                                                                                                    |
| European<br>Commission Funding & tender opportuni<br>Single Electronic Data Interchange Area (SEDIA)<br>Search Funding & tender opportunities (the Si<br>managed by the European Commissio<br>Fund calls for proposals and tenders<br>al Natification(s)[6]<br>Search calls for proposals and tenders                                                             | • PROJECTIS& RESULTS WORK AS AN EXPERT SUPPORT •<br>ingle Electronic Data Interchange Area) is the entry point for participants and ex<br>in and other EU bodies. | perts in fur      | Welcome<br>welcome<br>wel |

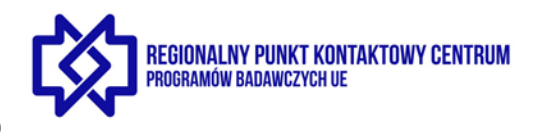

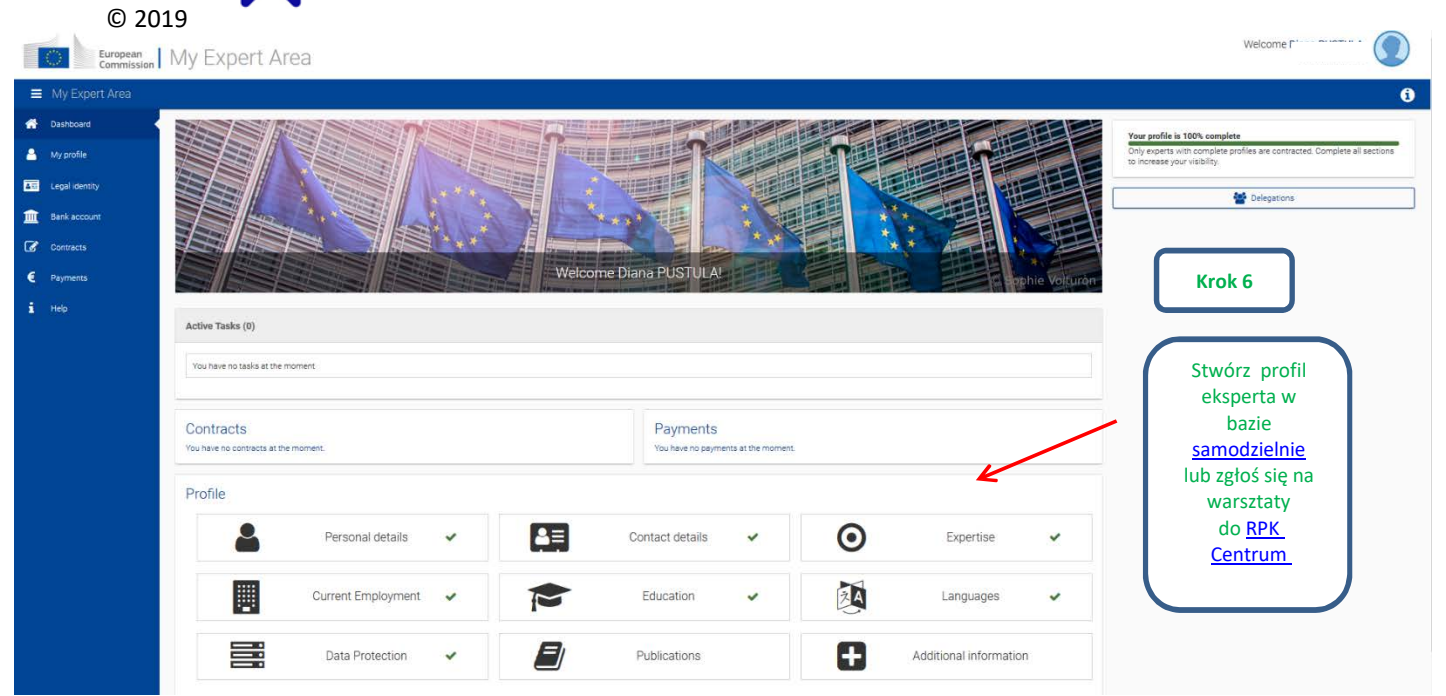